# atmosphere 2018 apac

a Hewlett Packard Enterprise company

# Simplify and optimize branch user experience with Aruba SD-Branch

Samuel Perez

#ATM18

# **Challenges with Current Branch Architectures**

#### LAN Side Challenges

- Complexity caused by increasing number of devices, VLAN proliferation
- End points going mobile
- Poor visibility into clients/devices
- Lack of authentication of clients/devices
- Lack of common policy for users connecting to network via wired or wireless

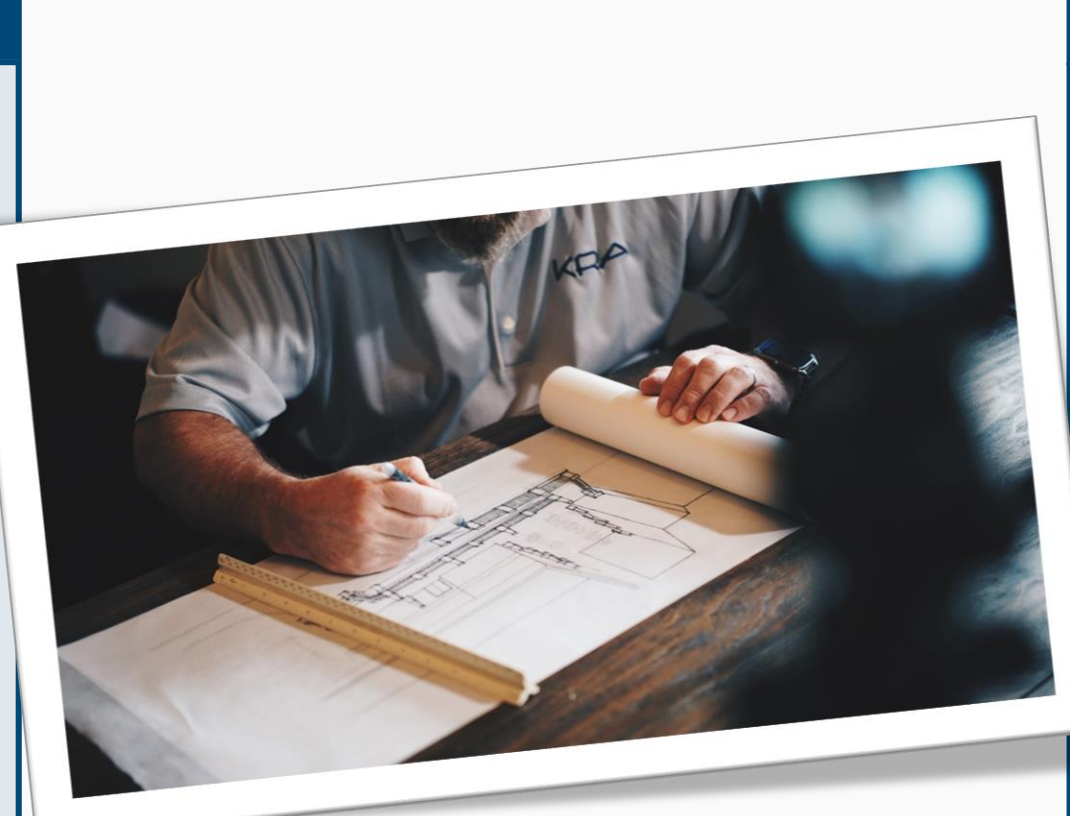

#### **Operational Challenges**

Multiple management platforms, Multiple operating models, Multiple vendors, Policy is distributed

#### WAN Side Challenges

- Limited capacity & long setup times for MPLS
- Lack of control and visibility into WAN traffic
- Complex management of the WAN and routing policy
- More SaaS traffic (O365, Box, SFDC, ...) directed over Internet.

Lack security measures and control to safeguard the network

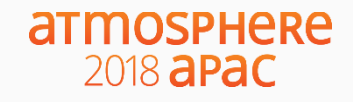

# Goal: Solve the Branch problem, not just the WAN

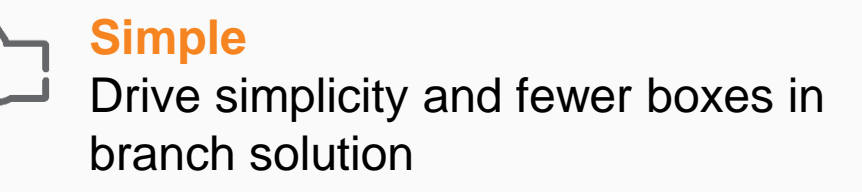

**Transport Independency** Own your WAN policy

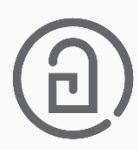

**Common Policy and Management** for Wired, WLAN and WAN

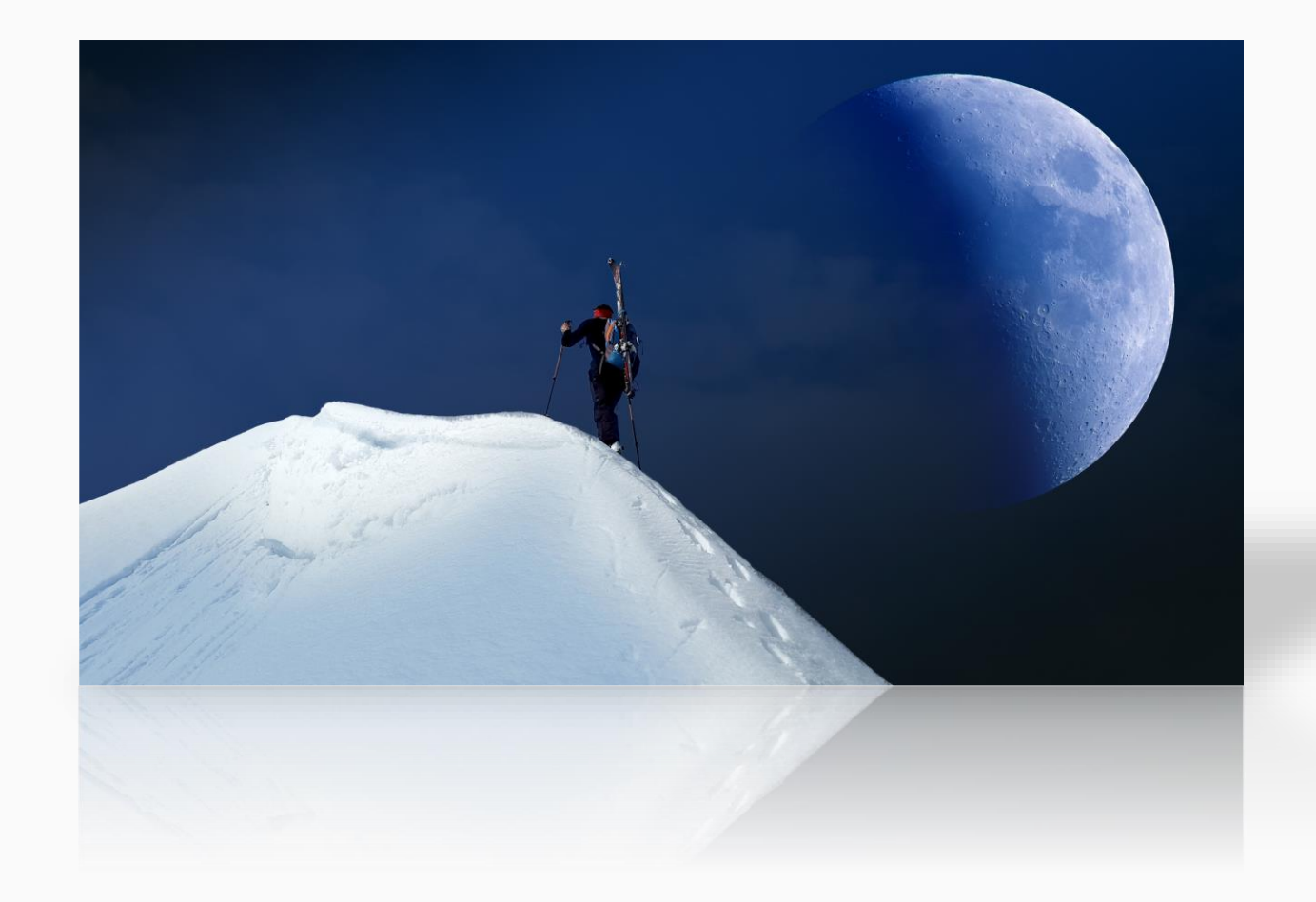

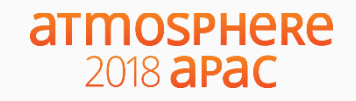

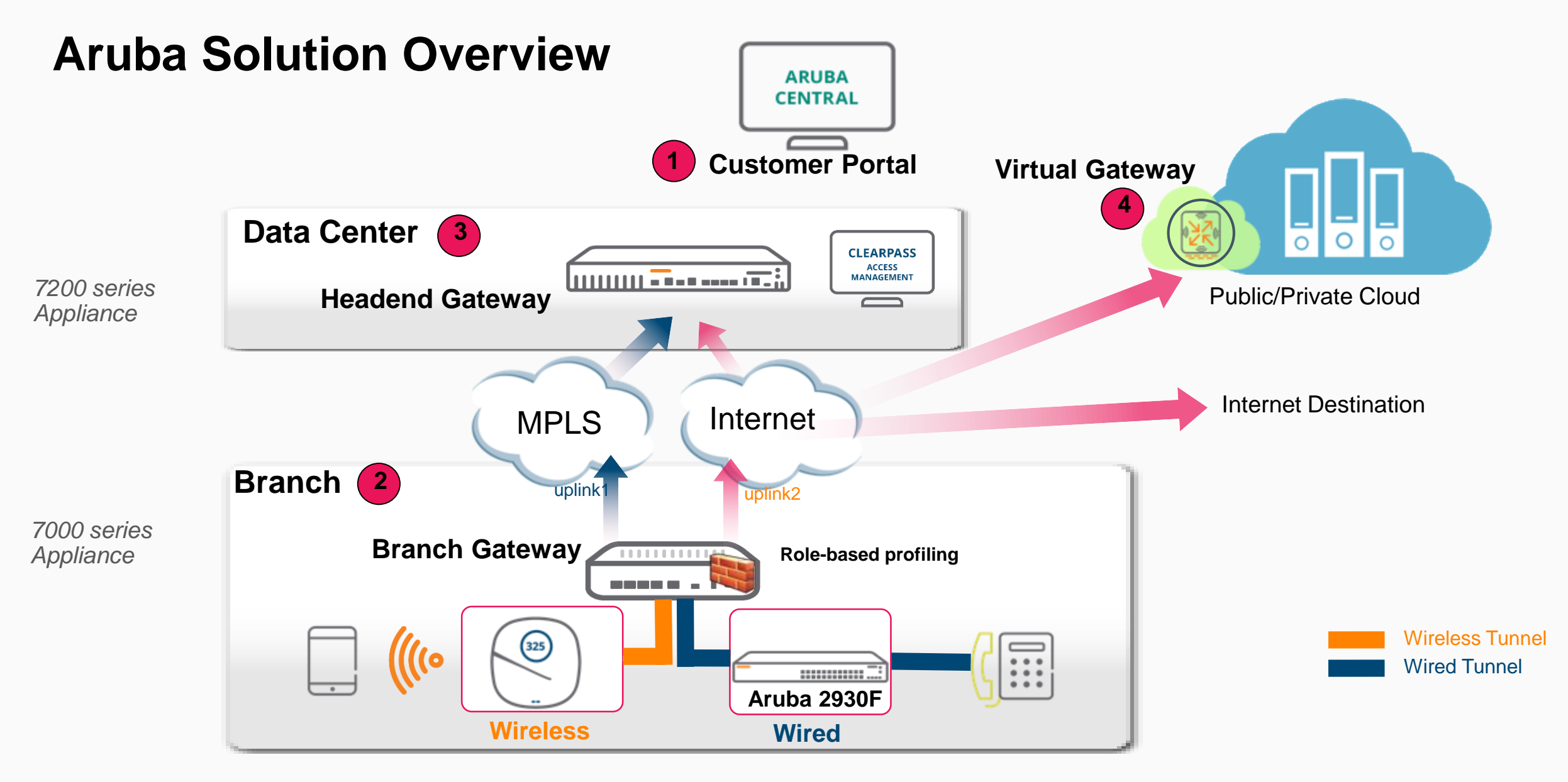

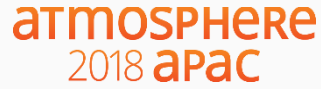

# **Onboarding and management**

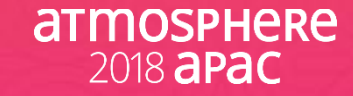

# Simple Onboarding

Provisioning for AP/Switch/Gateway

| • —                              |   |
|----------------------------------|---|
| Select Customer 💦                | / |
| Your registration is complete.   |   |
| Select a customer to get started |   |
| McDonalds                        | > |
| Safeway                          | > |
| Subway                           | > |
|                                  |   |
|                                  |   |
| тторневе                         |   |

2018 **apac** 

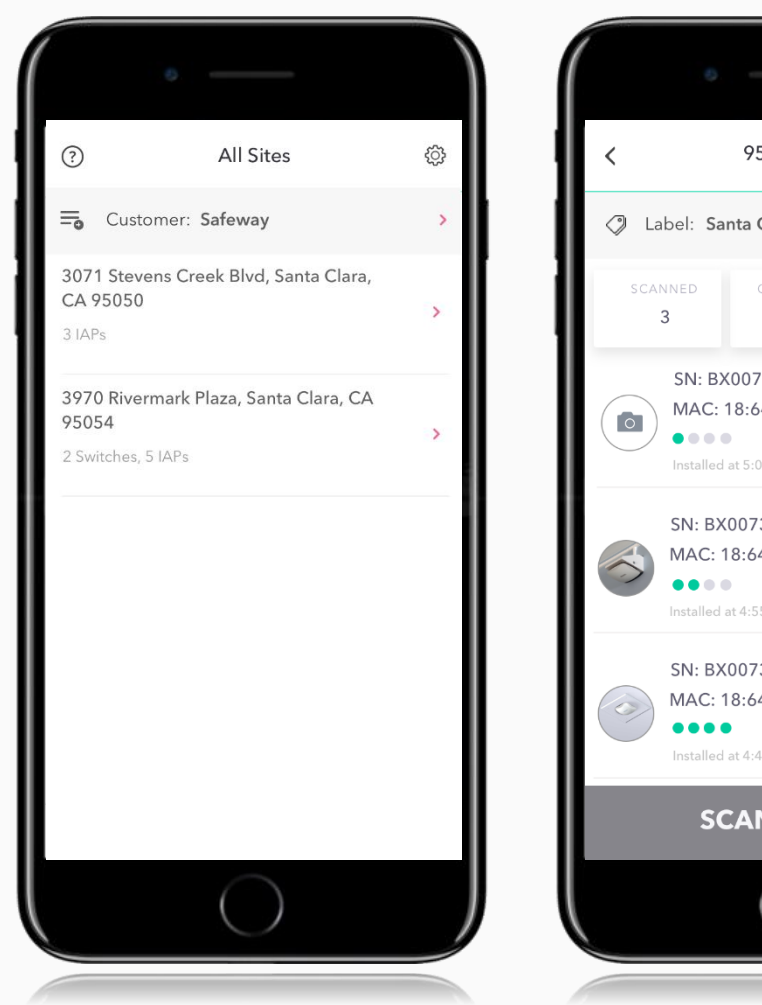

- 95054-Site ſ⊥ Label: Santa Clara 2 SN: BX0072831 STATUS MAC: 18:64:72:c5:45:0c BLOCKED SN: BX0073397 MAC: 18:64:72:c5:49:78 STATUS LICENSED SN: BX0073474 STATUS MAC: 18:64:72:c5:4a:12 CONNECTED **SCAN DEVICE**
- Installer selects site and scans devices
- Installer gets status of device on boarding
- Admin gains central visibility into on boarding
- Location awareness seeded into on boarding

# **Cloud-based management**

**True Zero-Touch Provisioning** 

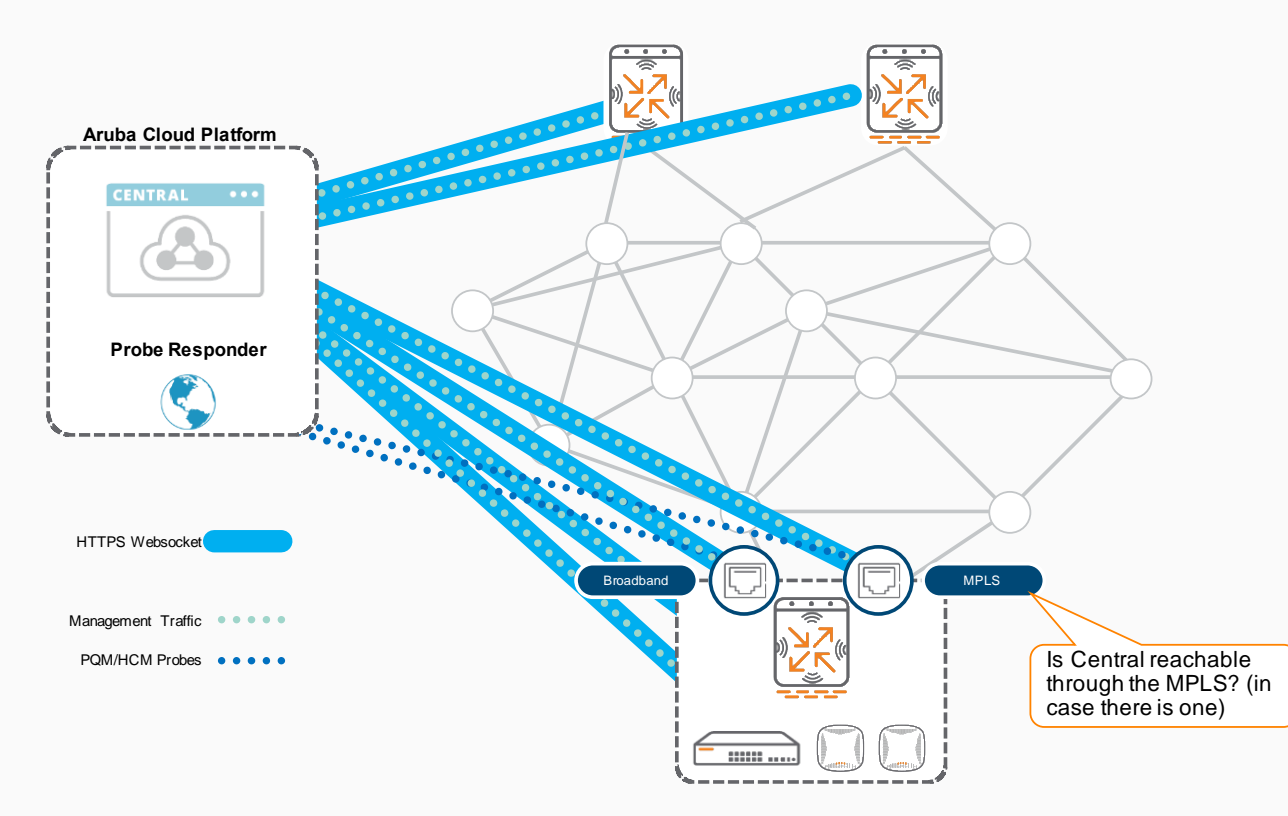

Devices automatically appear in Device Inventory

3

4

DHCP on WAN interfaces > ZTP with activate

Alternative: OTP web interface

Websocket opened using SSL tunnels > Management, Monitoring, SW updates, Logs, Remote Console...

5

Branch GWs probe pqm.arubanetworks.com to assess Central reachability

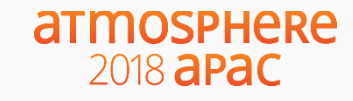

### **Hierarchical Management**

| Central                                                           | <b>FILTER GATEWAY MANAGEMENT</b><br>home-7008 (1 Total Dev                 | ices   0 Down AF    |  |
|-------------------------------------------------------------------|----------------------------------------------------------------------------|---------------------|--|
| GATEWAY MANAGEMENT                                                | Q REFINE FILTER LISTING Sam                                                |                     |  |
| <b>C</b> Search Current App<br>Find devices, clients and networks | GROUPS All Groups (11)<br>GROUP-sam GROU                                   | P- <b>sam</b> -7008 |  |
| Interfaces<br>Set Interfaces, DHCP, NAT parameters                | GATEWAYSGROUP-samdesk-7005GROUP-sam-7008home-7008GROUP-samJW634A-20:4C:03: |                     |  |
| WAN<br>Set uplink, path steering policies                         | GE-0/0/2 Enabled ✓                                                         | Not-defined         |  |
| <b>VPN</b><br>Set IPSec encryption parameters                     | GE-0/0/4 Enabled 🗸                                                         | Not-defined         |  |
| Routing<br>Set routing parameters                                 | GE-0/0/5 Enabled 🗸                                                         | Not-definec         |  |
| Security<br>Set advanced security parameters                      | +                                                                          |                     |  |
| System<br>Manage advanced system settings                         | Port Channel                                                               |                     |  |
| High Availability<br>Set redundancy parameters                    | NAME MEMBERS                                                               | PROTOC              |  |

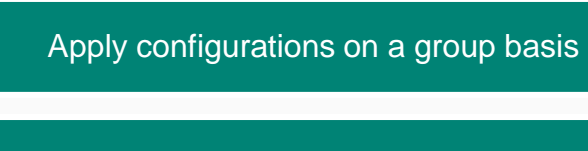

Overrides on a per-device basis (bulk-edit possible)

#### Monitoring based on sites/labels

2

3

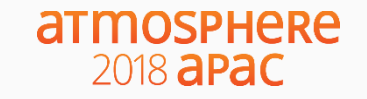

# Making branch security scalable...

### Group based security policies

2018 **apac** 

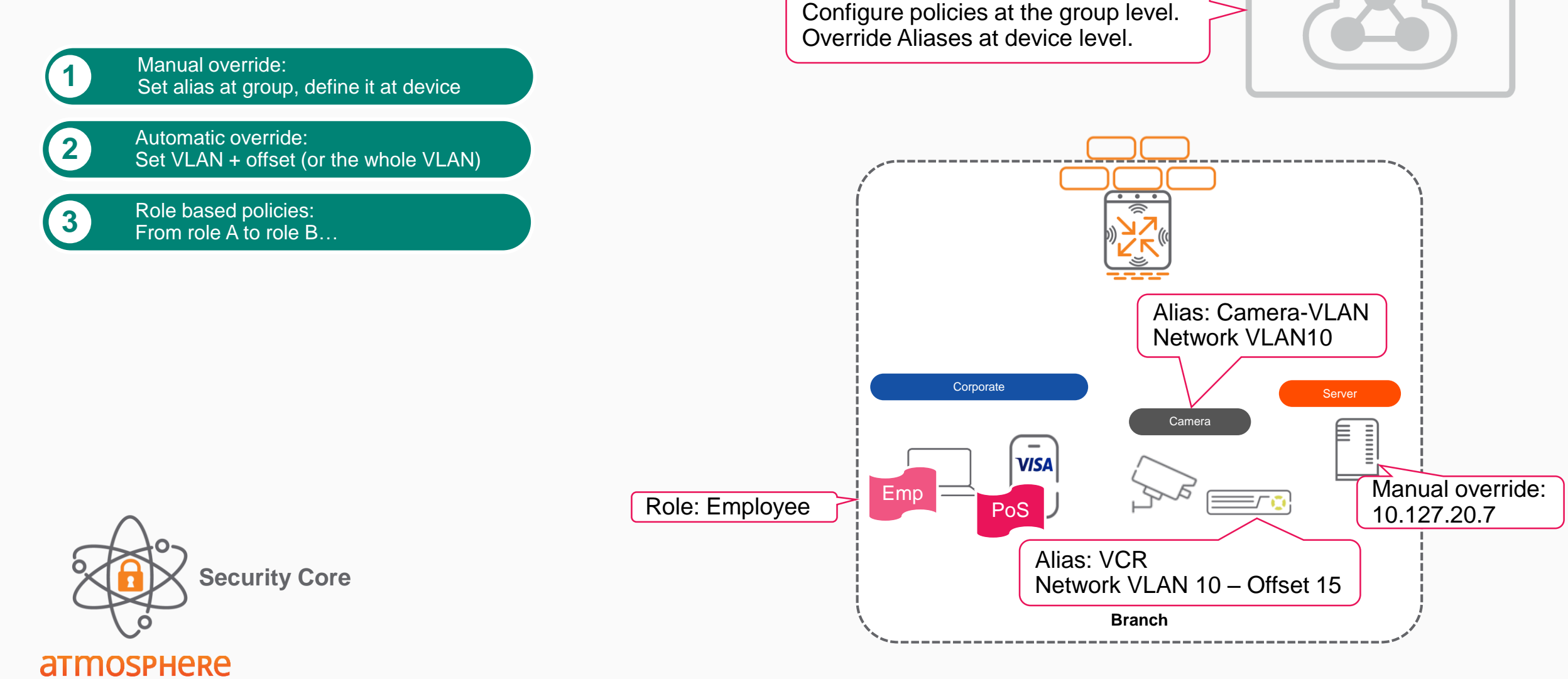

CENTRAL

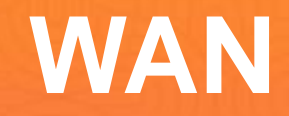

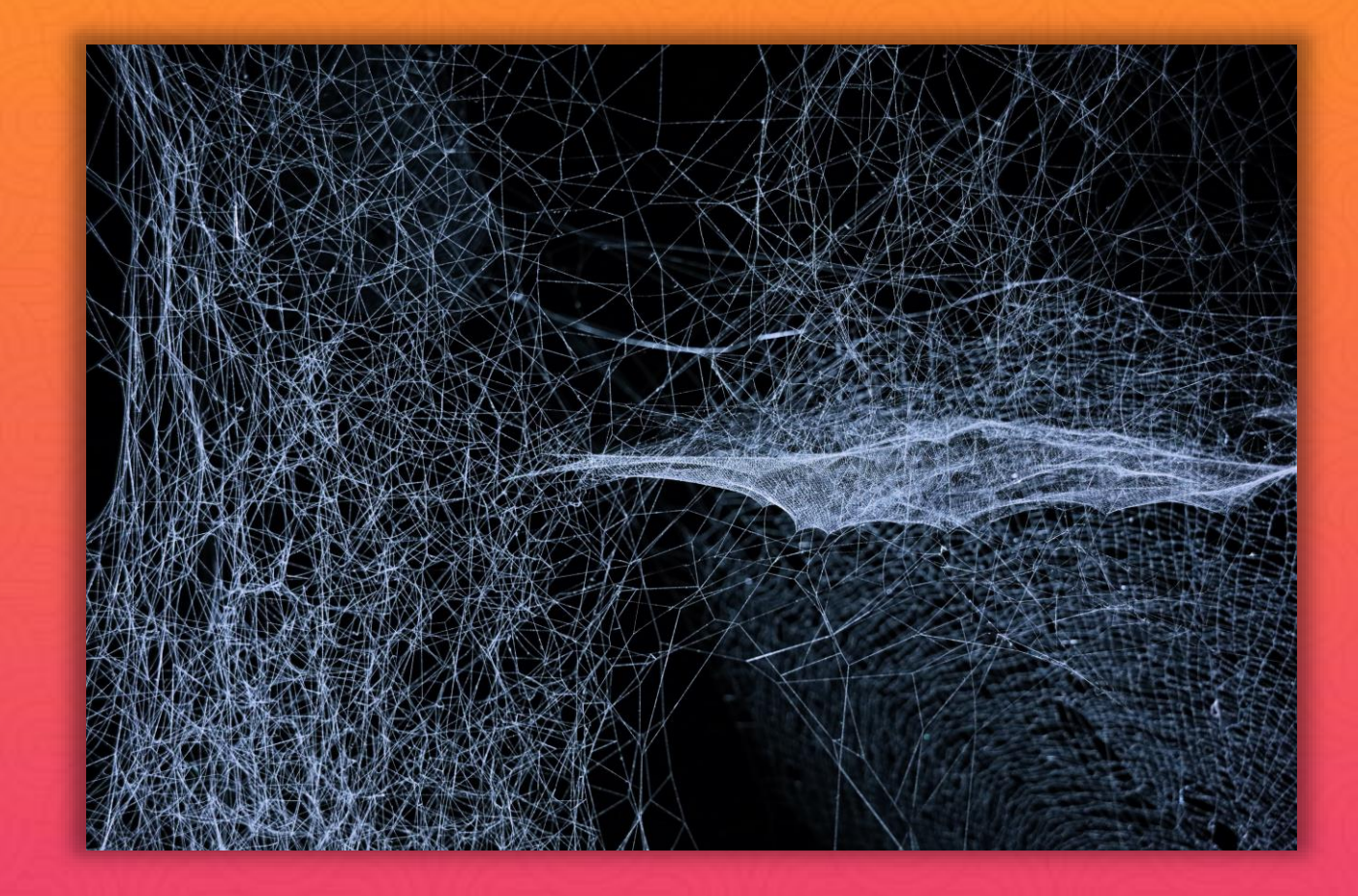

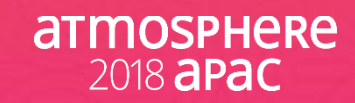

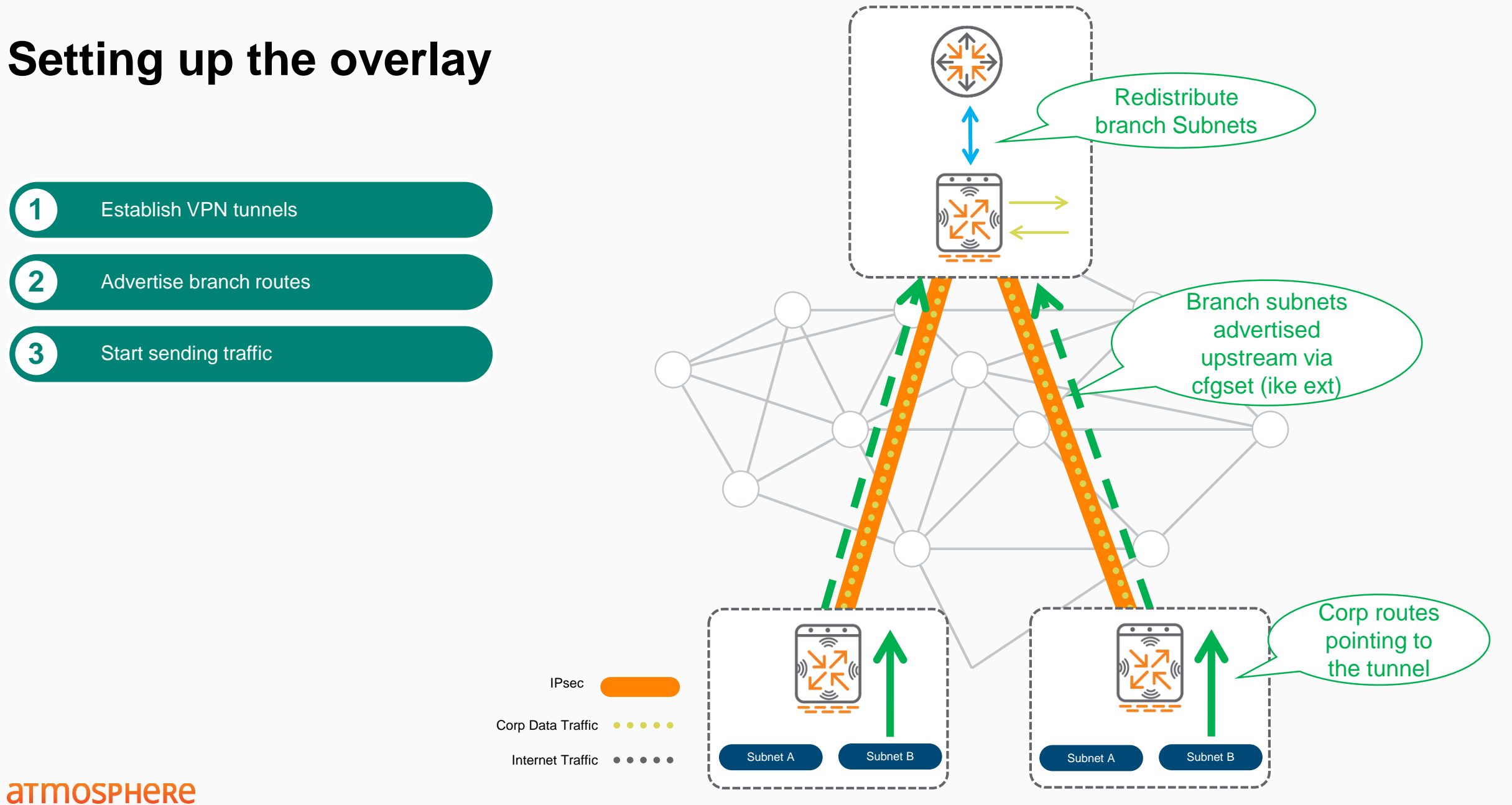

### **aPac**

# **Dynamic Path Selection/Steering**

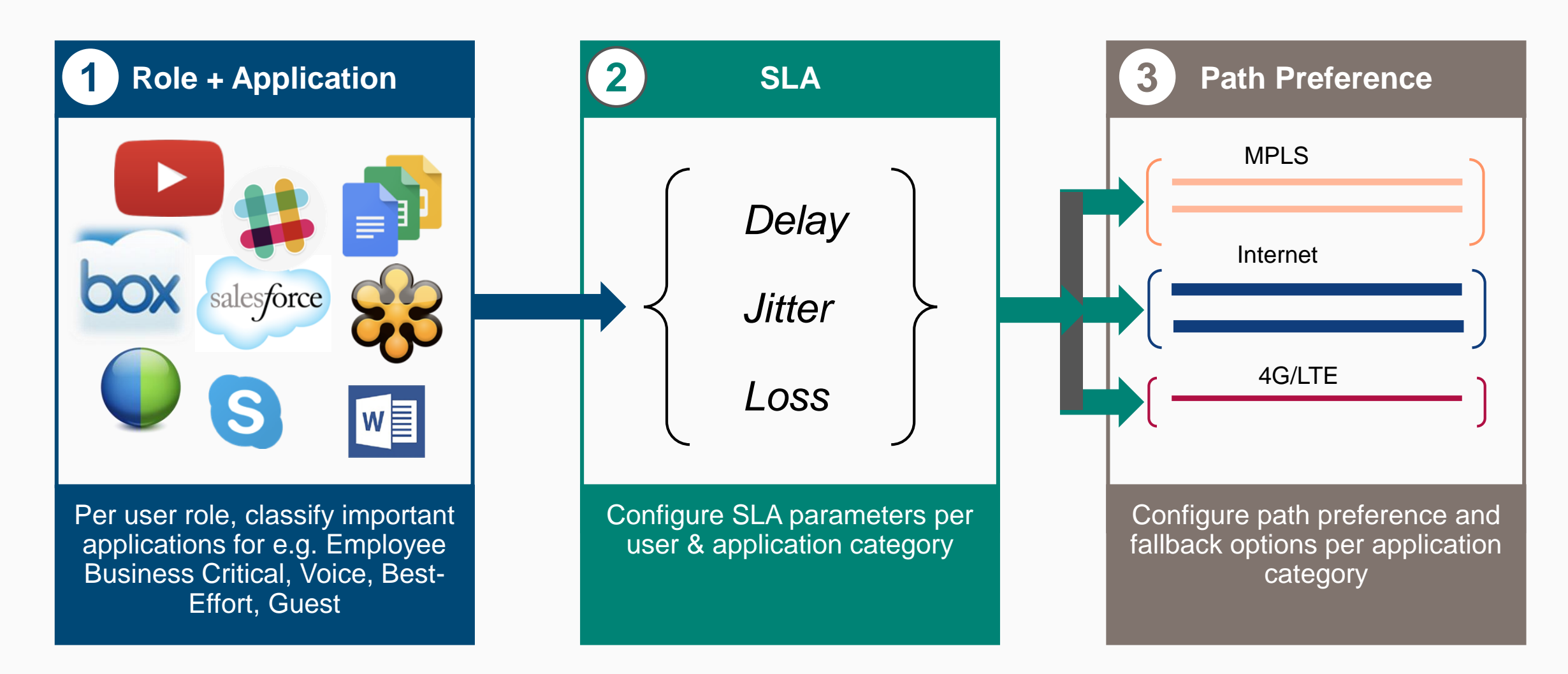

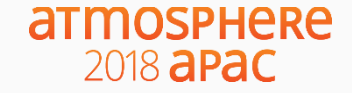

### What does a DPS Policy look like?

1 Traffic Traffic Specification Rules for Employee Mission Critical Policy SOURCE APPLICATION DESTINATION D Employee Any Workday 20.20.20.0/24 Exchange Employee Employee 30.30.30.0/24 TCP Port 22 +

**Specify 'Interesting'** 

#### **Choose SLA parameters** to measure WAN performance

| Select SLA for Employee Mission Critical Policy |              |             |          |                 |
|-------------------------------------------------|--------------|-------------|----------|-----------------|
| NAME                                            | LATENCY (MS) | JITTER (MS) | LOSS (%) | UTILIZATION (%) |
| Highly Available                                | 150          | 150         | 1        | 20              |
| Best for Internet                               | 100          | 100         | 5        | 80              |
| Best for Voice                                  | 50           | 25          | 5        | 80              |
| +                                               |              |             |          |                 |
| Probe Options for Highly Available SLA          |              |             |          |                 |
| Destination IP:                                 | 10.1.1.1     |             |          |                 |
| Protocol:                                       | 🖲 ісмр С     | ) UDP       |          |                 |
| Probe interval:                                 | 1 sec.       |             |          |                 |
| Bursts per probe:                               | 30           |             |          |                 |

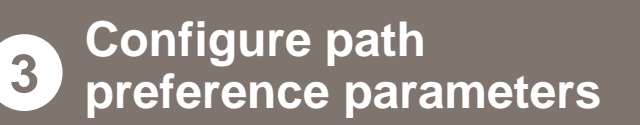

| WAN Path Selection | for Employee Missior | Critical Policy |
|--------------------|----------------------|-----------------|
| Direct to Inte     | rnet                 |                 |
| Primary path:      | MPLS1, MPLS2         | $\checkmark$    |
| Secondary path:    | All INET All LTE     | $\checkmark$    |
| Last resort path:  | None                 | <b>V</b>        |
|                    |                      |                 |
|                    |                      |                 |
|                    |                      |                 |

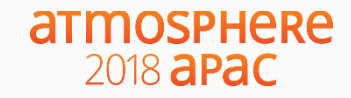

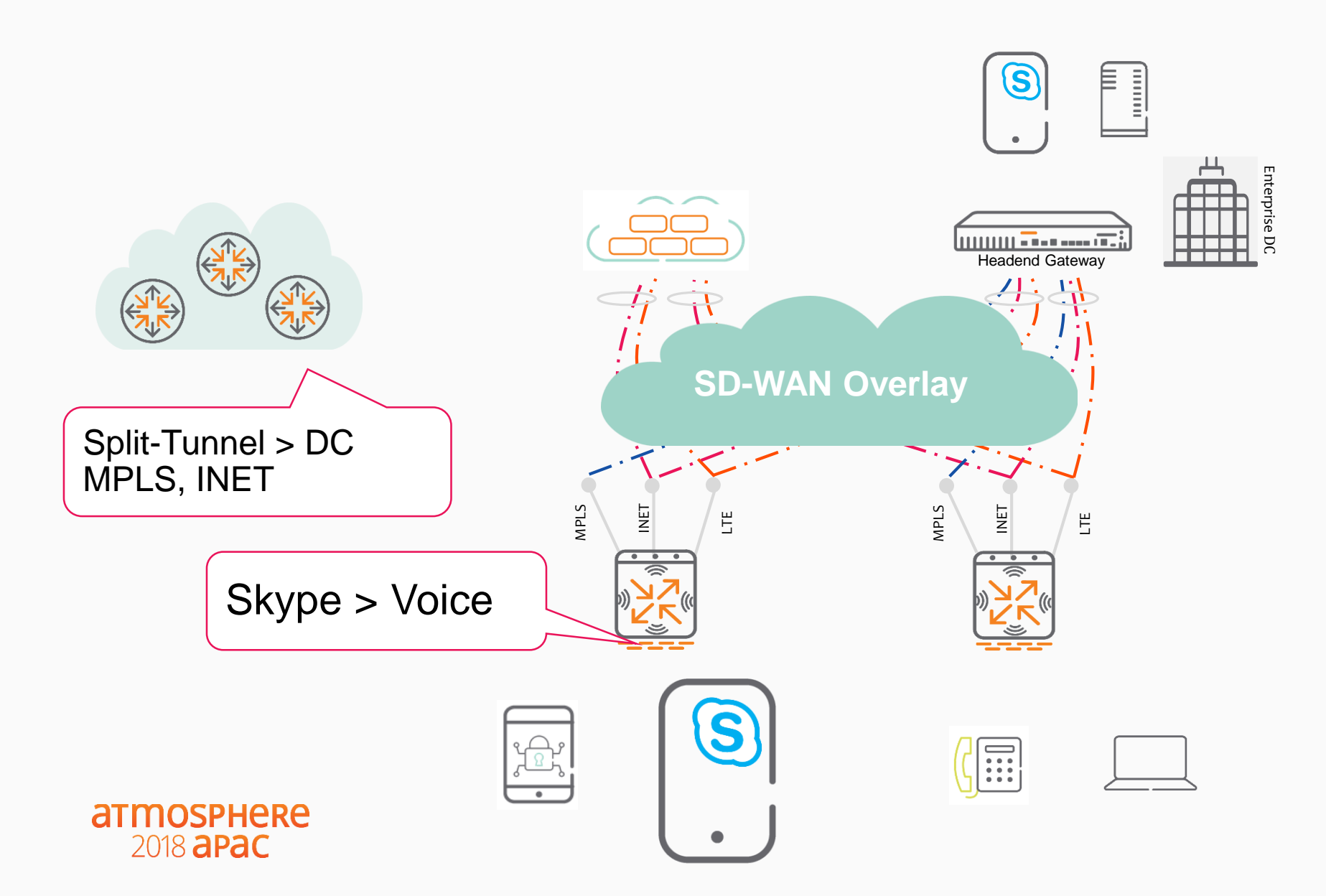

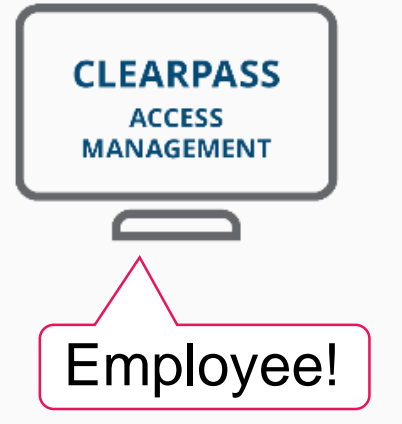

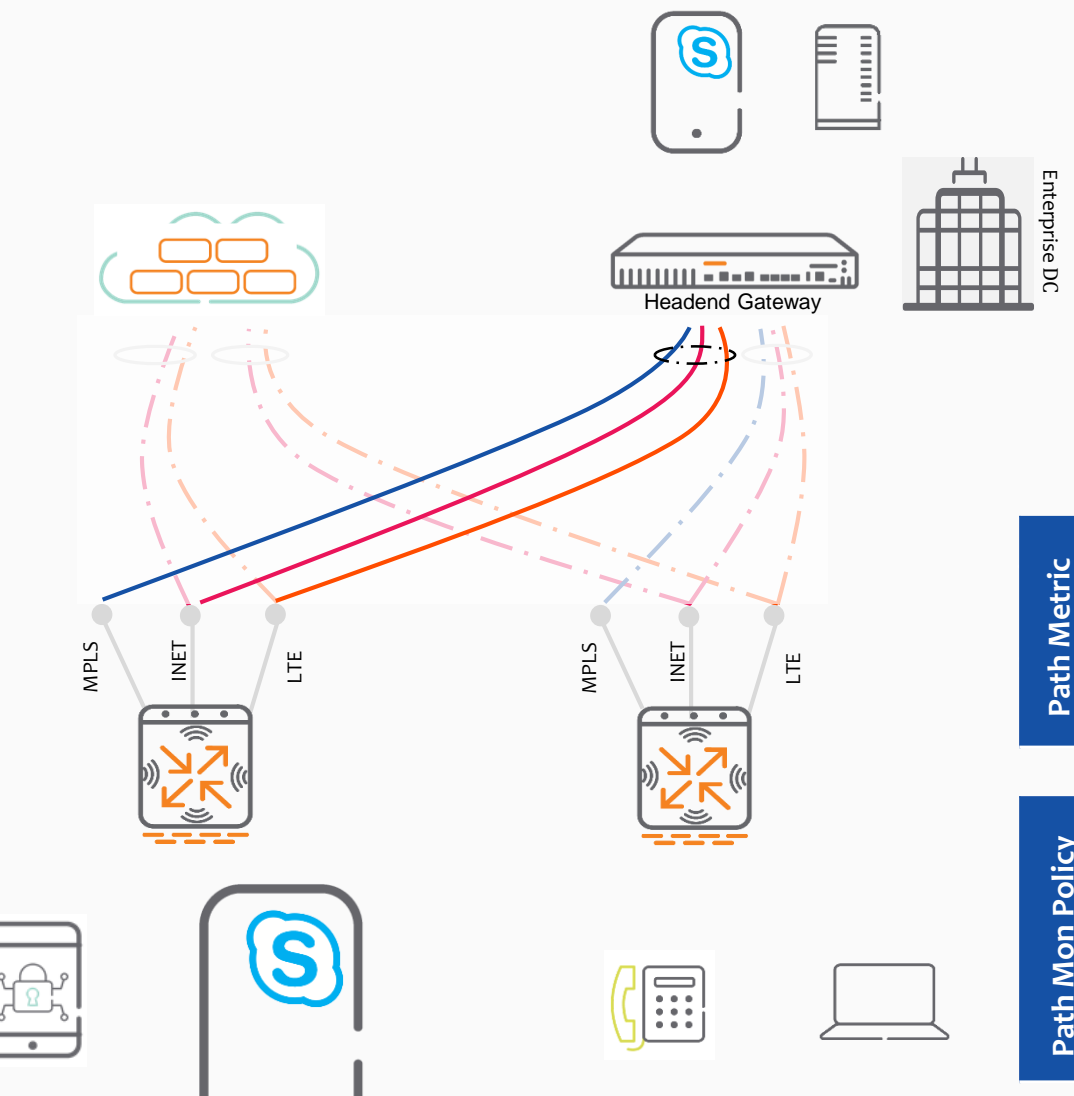

| аттоярнее        |
|------------------|
| 2018 <b>apac</b> |

| Link  | Latency                      | Jitter                             | Loss                                          | Util                                                     |
|-------|------------------------------|------------------------------------|-----------------------------------------------|----------------------------------------------------------|
| MPLS  | 4ms                          | 5                                  | 1%                                            | 30%                                                      |
| INET1 | 30ms                         | 25                                 | 4%                                            | 60%                                                      |
| LTE   | 45ms                         | 10                                 | 20%                                           | 5%                                                       |
|       | Link<br>MPLS<br>INET1<br>LTE | LinkLatencyMPLS4msINET130msLTE45ms | LinkLatencyJitterMPLS4ms5INET130ms25LTE45ms10 | LinkLatencyJitterLossMPLS4ms51%INET130ms254%LTE45ms1020% |

| N.      | Name  | WAN Policy                                               |
|---------|-------|----------------------------------------------------------|
| n Polic | UCC   | Latency < 10ms & Jitter < 10 & Loss <<br>2% & Util < 70% |
| th Mo   | SAP   | Latency < 50ms & Loss < 50% & Util <<br>90%              |
| Pa      | Guest | Util < 95%                                               |

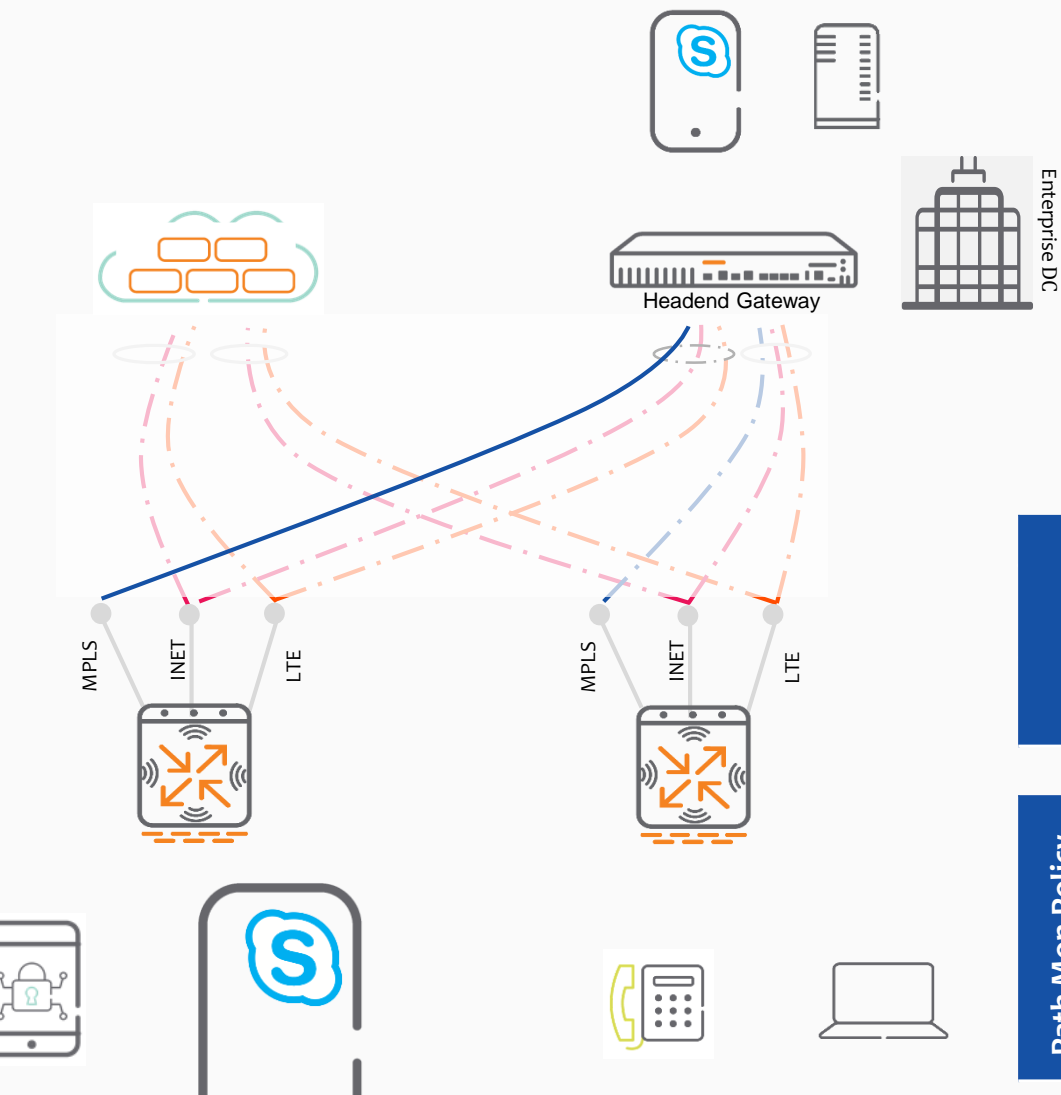

| аттоярнее        |
|------------------|
| 2018 <b>арас</b> |

| Link  | Latency | Jitter | Loss | Util |
|-------|---------|--------|------|------|
| MPLS  | 4ms     | 5      | 1%   | 30%  |
| INET1 | 30ms    | 25     | 4%   | 60%  |
| LTE   | 45ms    | 10     | 20%  | 5%   |

| ۲.             | Name  | WAN Policy                                               |
|----------------|-------|----------------------------------------------------------|
| Path Mon Polic | UCC   | Latency < 10ms & Jitter < 10 & Loss <<br>2% & Util < 70% |
|                | SAP   | Latency < 50ms & Loss < 50% & Util <<br>90%              |
|                | Guest | Util < 95%                                               |

2018 apac

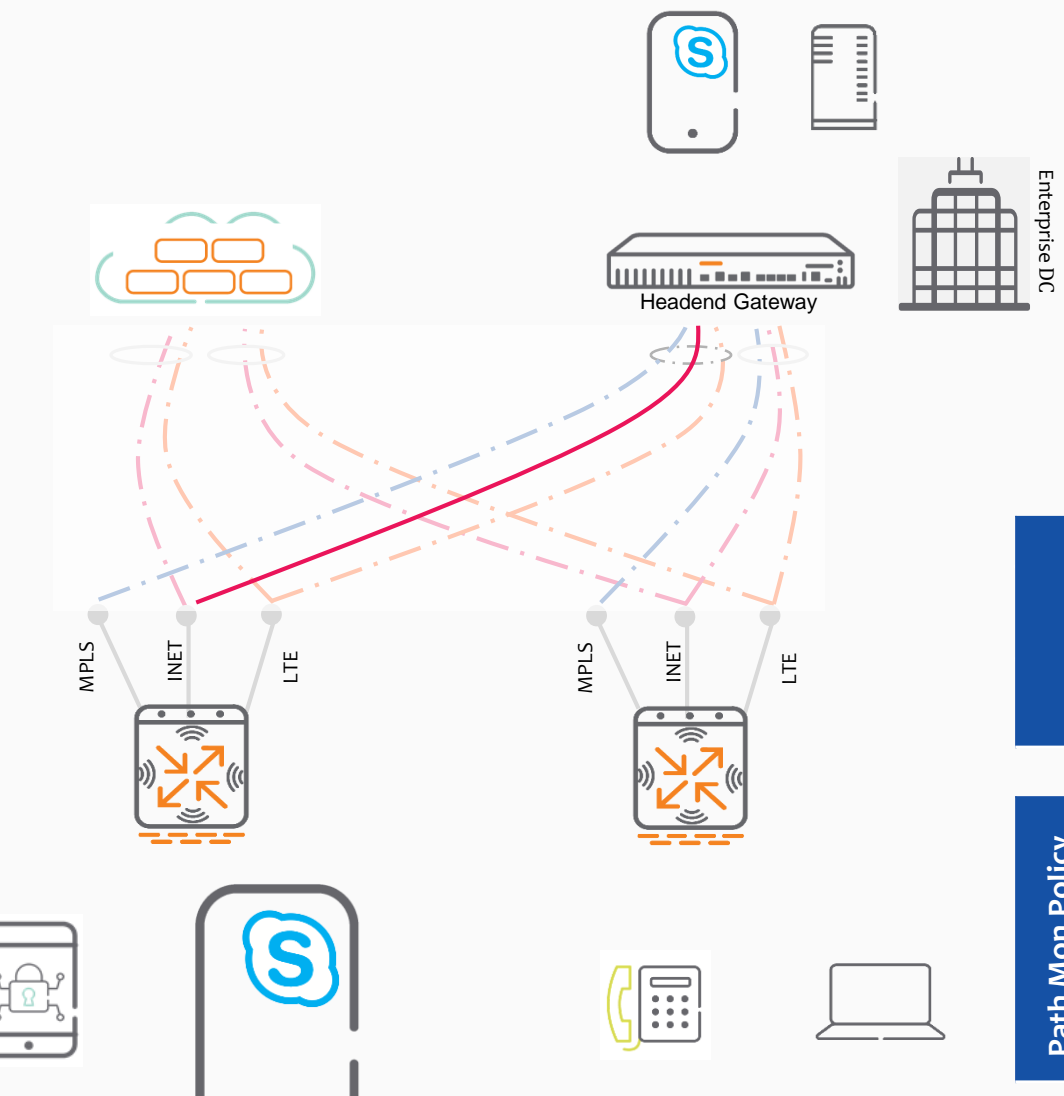

| Link  | Latency | Jitter | Loss | Util |
|-------|---------|--------|------|------|
| MPLS  | 200ms   | 5      | 50%  | 30%  |
| INET1 | 10ms    | 5      | 4%   | 60%  |
| LTE   | 45ms    | 10     | 20%  | 5%   |

| >       | Name  | WAN Policy                                               |
|---------|-------|----------------------------------------------------------|
| n Polic | UCC   | Latency < 10ms & Jitter < 10 & Loss <<br>2% & Util < 70% |
| th Mo   | SAP   | Latency < 50ms & Loss < 50% & Util <<br>90%              |
| Ра      | Guest | Util < 95%                                               |

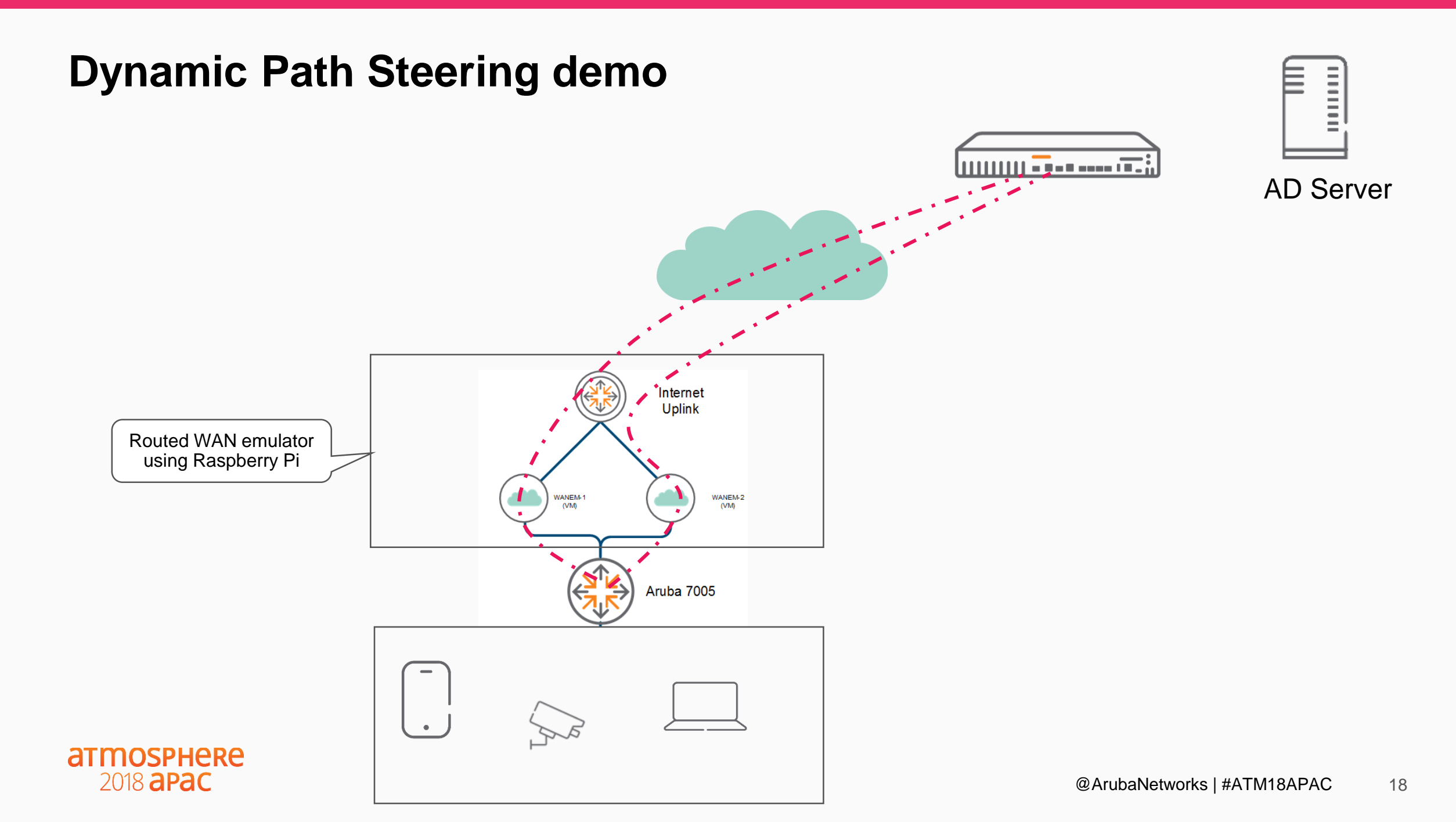

# Monitoring, Alerting...

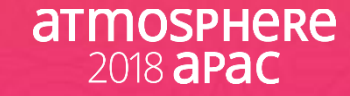

# **Gateway Monitoring**

Is the WAN link compliant to the application SLA?

- View compliance per WAN link
- Highlight violations with specific reasons

*Is the policy honoring path preference?* 

 View session distribution across active links

# Is DPS kicking in when there are WAN link SLA violations?

 Quickly identify session movement between WAN links

2018 apac

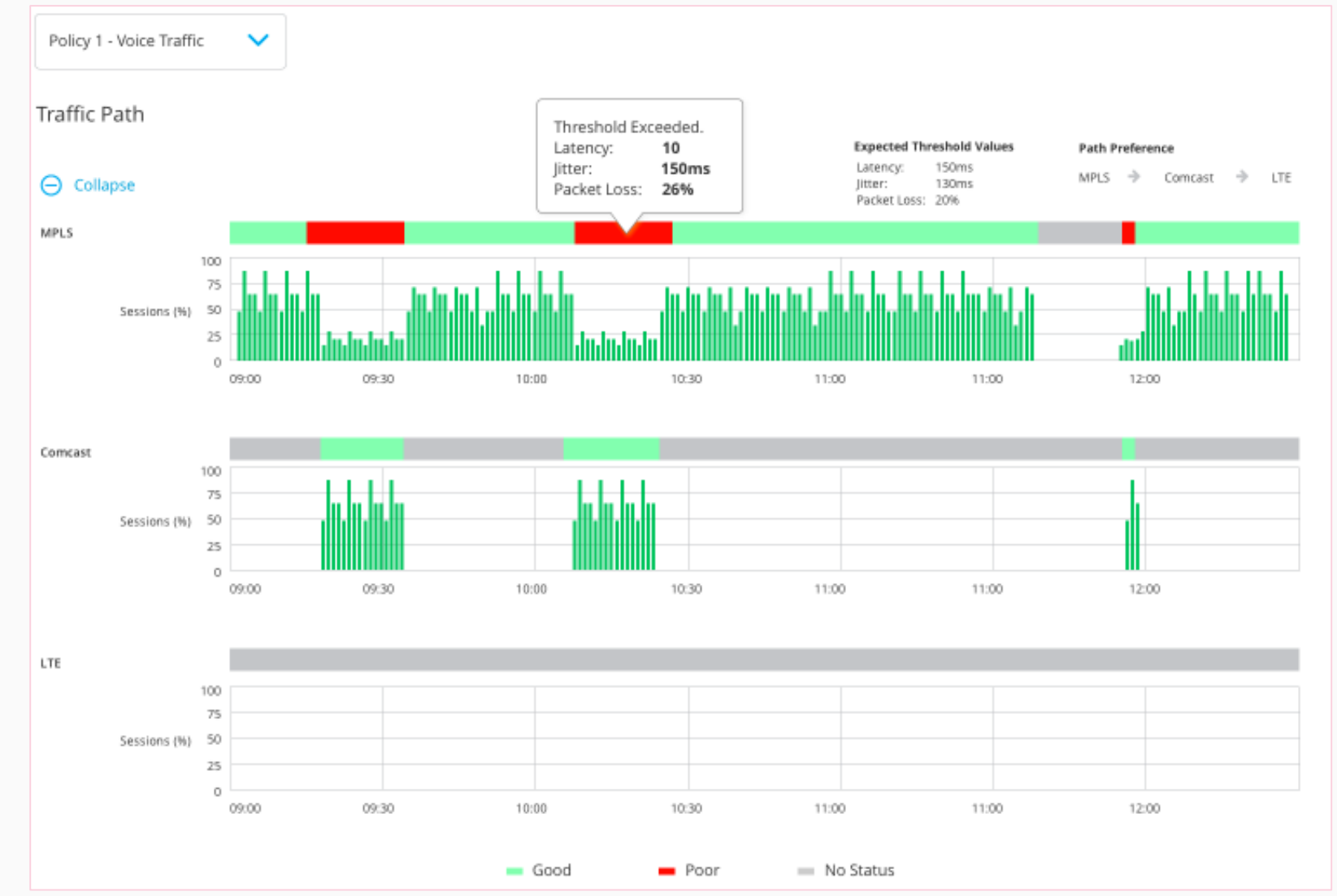

@ArubaNetworks | #ATM18APAC

20

# **Health Dashboard**

- Monitoring via two approaches
  - Metrics and stats that are passively collected
  - Metrics and stats that are actively collected from synthetic transactions
- Results Delivered in Three Ways
  - Via APIs and API based notifications
  - Via exportable reports
  - Via the Central Dashboards

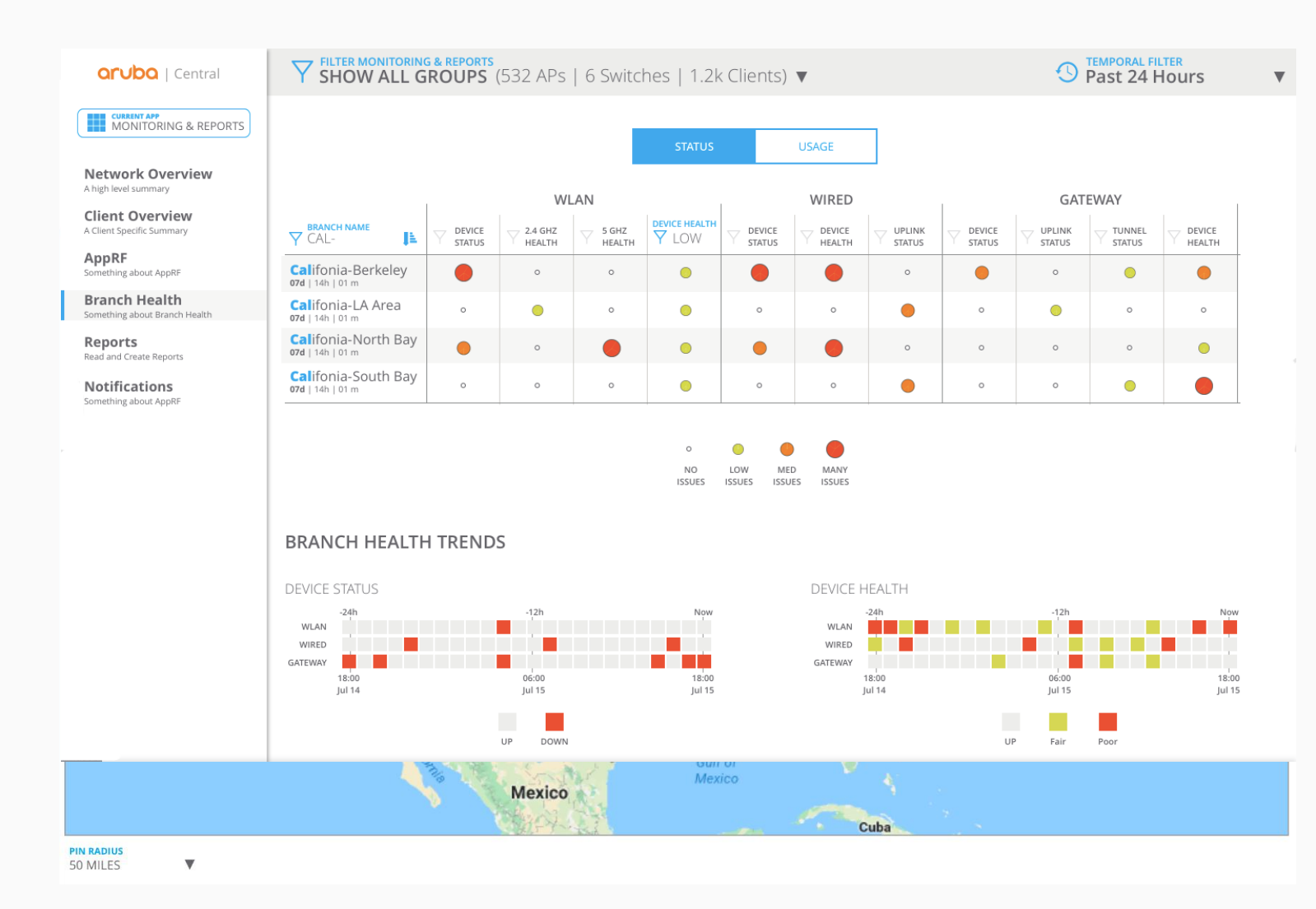

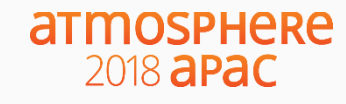

# **Site Health Dashboard**

- System Health Indicators
  - Devices Disconnected
  - CPU Utilization
  - Memory Utilization
- RF Health Indicators
  - Channel Utilization (5/2.4Ghz)
  - Noise Floor (5/2.4Ghz)
- Client Health Indicators
  - Client Health Score
  - Connectivity Health Score
- WAN Health Indicators
  - Network Latency, Loss
  - Speedtest

2018 apac

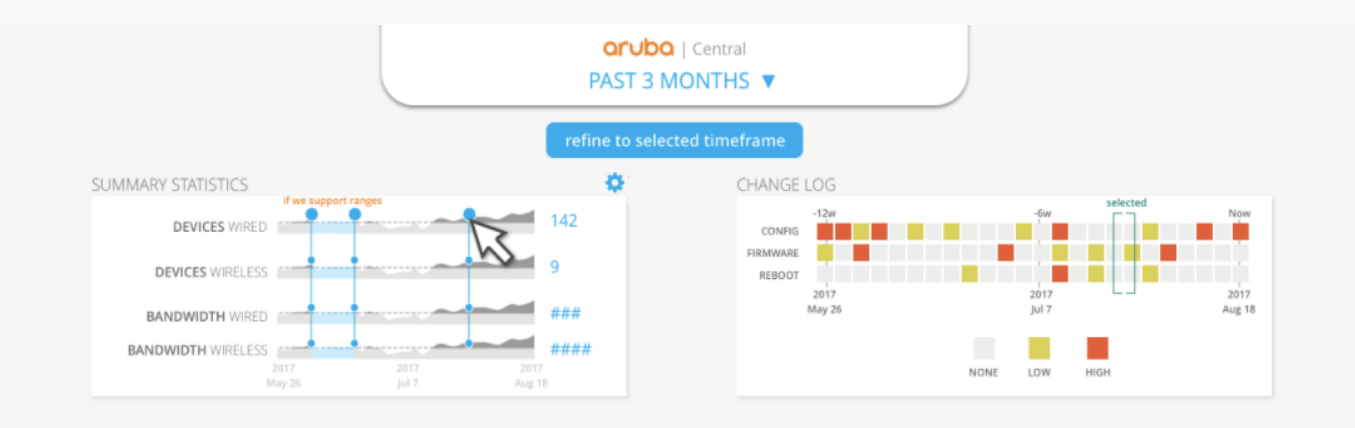

#### HEALTH TRENDS FOR [STORE NAME HERE]

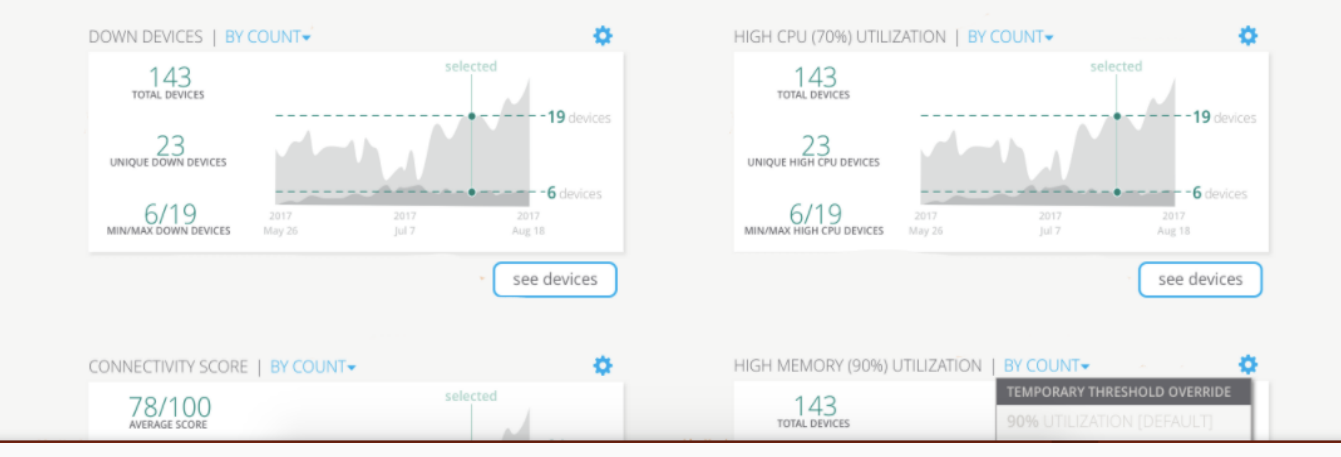

# Topology

**Tree and Planetary View** 

**Health status** 

Hover info

**VLAN Overlays** 

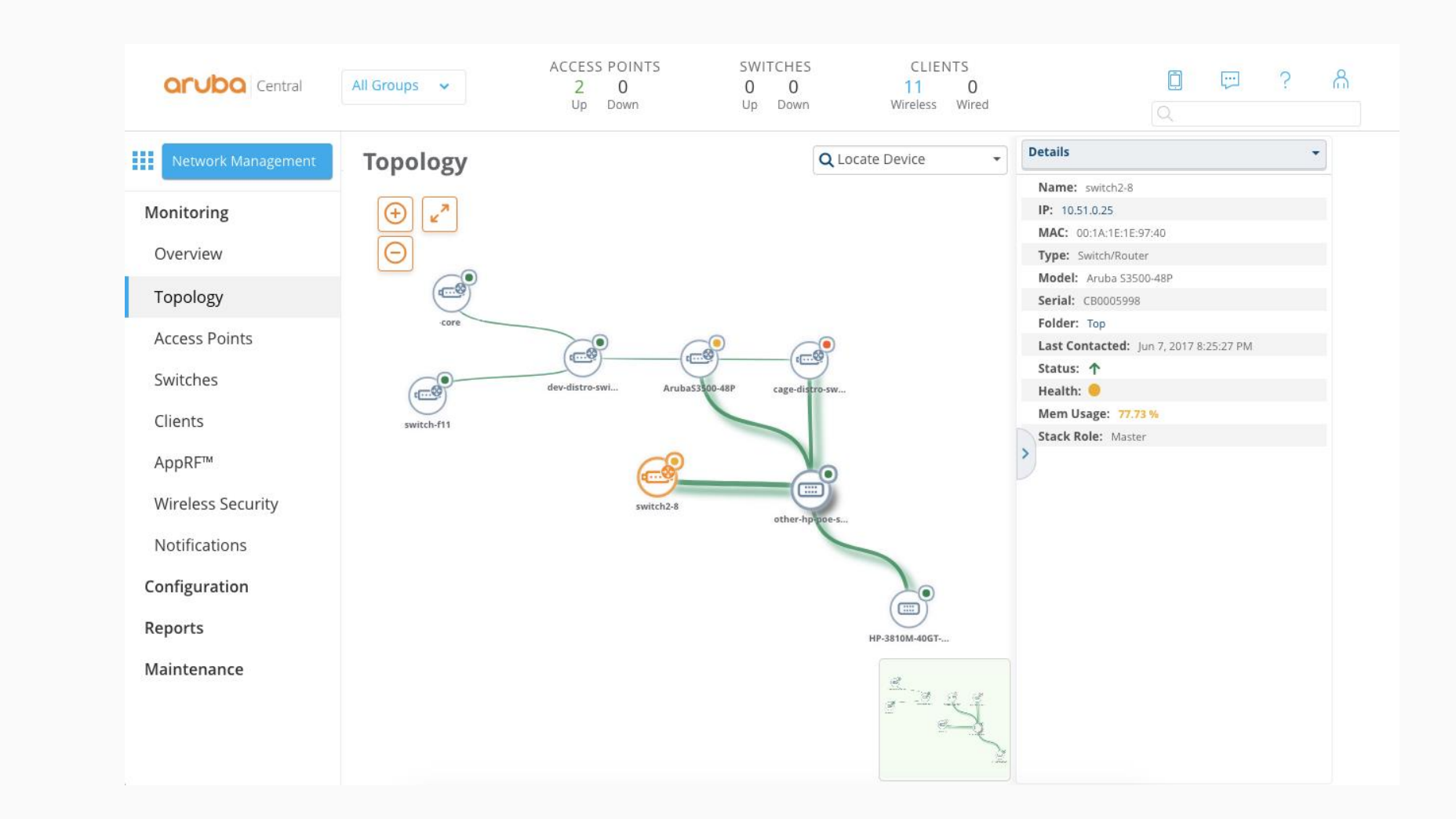

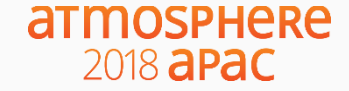

### **Aruba SD-WAN solution components**

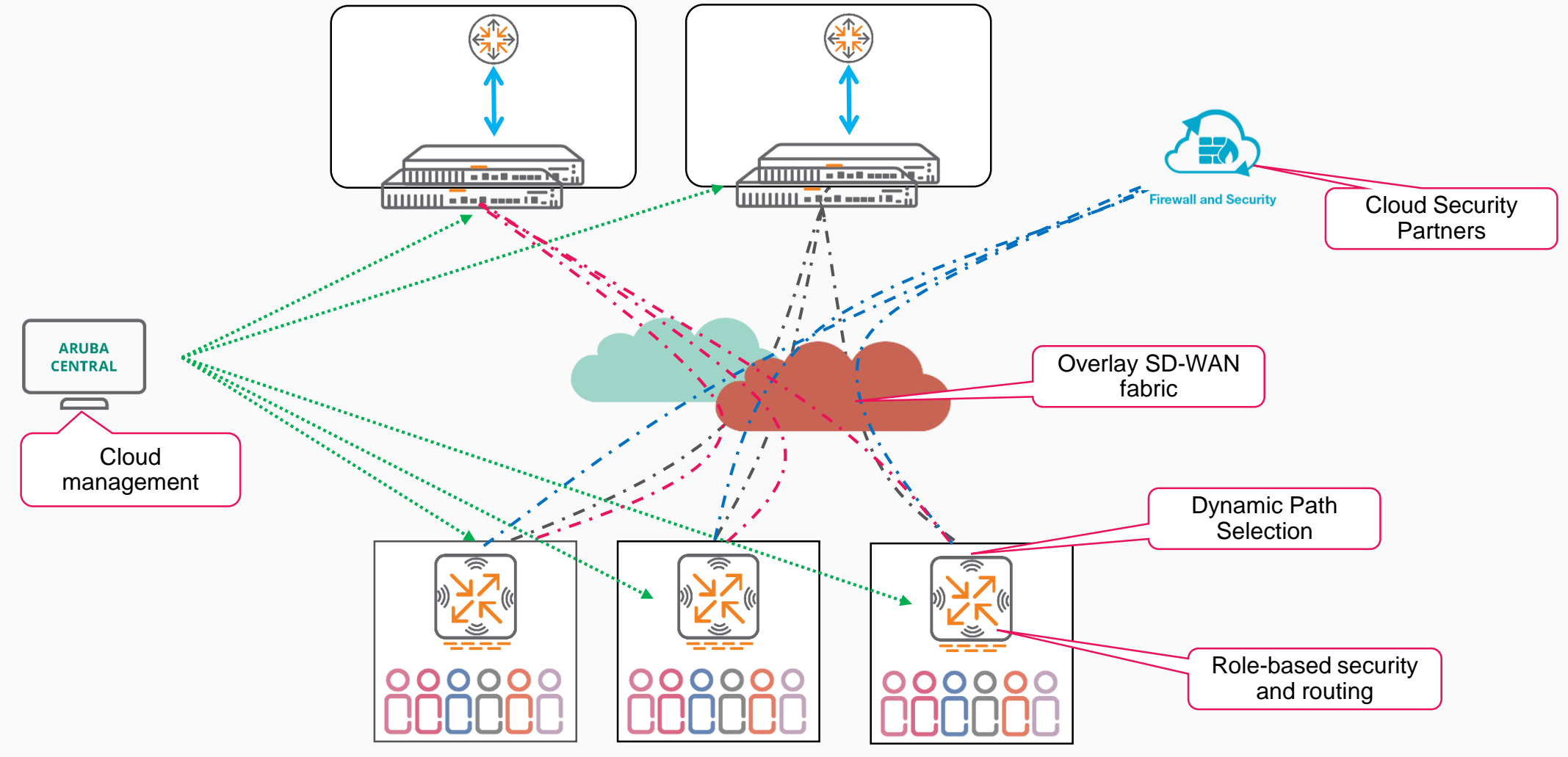

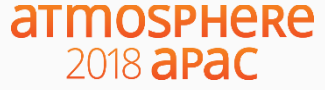

### **Please give us your feedback**

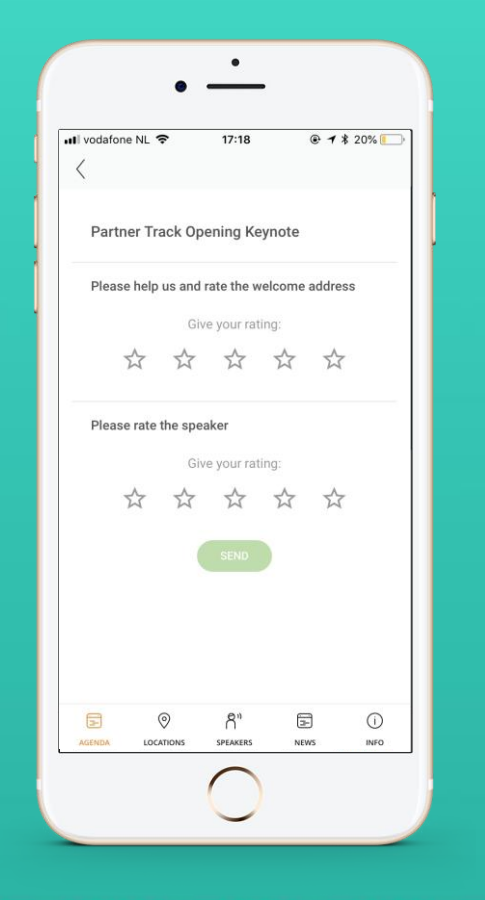

- Launch the Atmosphere Event App
- Click on Agenda
- Go to this session
- Please give us you rating

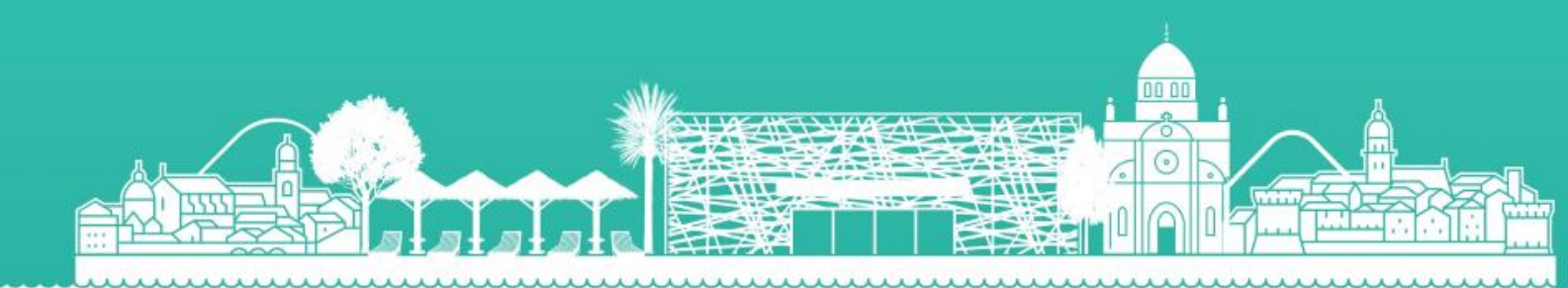

# atmosphere 2018 apac

# **Thank You**

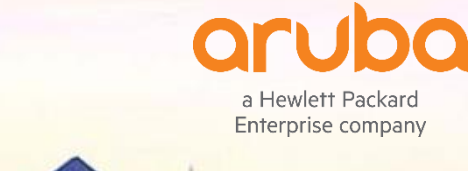

The sales